# DC1000 加速卡测试指导手册

发布版本: A1 发布日期: 2024-01-26

# 变更记录

| 版本 | 发布日期       | 变更描述                |
|----|------------|---------------------|
| A0 | 2024/1/12  | 首次发布                |
| A1 | 2024/01/26 | 增加 DC1000 功耗和渲染算力测试 |
|    |            |                     |
|    |            |                     |
|    |            |                     |
|    |            |                     |
|    |            |                     |
|    |            |                     |
|    |            |                     |
|    |            |                     |
|    |            |                     |
|    |            |                     |
|    |            |                     |

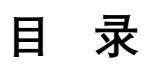

| 一 产品概述                                    | 4  |
|-------------------------------------------|----|
| 二 测试环境部署                                  | 4  |
| 2.1 测试环境要求                                | 4  |
| 2.2 系统检查                                  | 5  |
| 2.3 安装 DKMS(Dynamic Kernel Module System) | 5  |
| 2.4 PCle 驱动安装                             | 5  |
| 2.5 Docker 安装                             | 6  |
| 2.6 加载 docker 镜像包                         | 6  |
| 2.7 查询 docker image ID                    | 6  |
| 2.8 创建业务容器                                | 6  |
| 2.9 查询 docker 容器                          | 6  |
| 2.10 启动 docker 容器                         | 7  |
| 2.11 运行 docker 容器                         | 7  |
| 2.12 退出容器                                 | 7  |
| 三 测试指南                                    | 7  |
| 3.1 测试环境                                  | 7  |
| 3.1.1 硬件环境                                | 7  |
| 3.1.2 软件环境                                | 8  |
| 3.1.3 服务器 firmware 设置                     | 8  |
| 3.1.4 DC1000 加速卡                          | 8  |
| 3.2 测试                                    | 8  |
| 3.2.1 H264 转码测试                           | 8  |
| 3.2.2 H265 转码测试                           | 10 |
| 3.2.3 H264/H265 转码压力测试                    | 11 |
| 3.2.4 Decode 测试                           | 12 |
| 3.2.5 Resnet18 性能测试                       | 13 |
| 3.2.6 Resnet18 精度测试                       | 14 |
| 3.2.7 Resnet18 性能压力测试                     | 15 |
| 3.2.8 PCle 带宽测试                           |    |
| 3.2.9 PCle 眼图测试                           |    |
| 3.2.10 DDR 带宽测试                           |    |
| 3.2.11 AI 算力测试(INT8)                      | 20 |
| 3.2.12 功耗测试                               | 21 |
| 3.2.13 渲染算力测试                             | 22 |
| 3.2.13.2 安装 DDK 驱动                        | 22 |
| 3.2.13.3 安装 Clpeak                        | 23 |
| 3.2.13.4 执行算力测试                           | 24 |

# 一产品概述

DC1000 GPU 卡是单宽半高半长标准 PCle 尺寸的加速卡,搭载了最新研发的 SoC。

DC1000 搭载的高性能图形处理芯片,具备超高的渲染性能、超高密度和超低延时的视频处理性能。 DC1000 适用于高性能手机、云游戏和云桌面等应用场景,集成高性能渲染核心;针对国内外视频编解码 标准,集成了视频核心和解码核心,能实现超高密度、超低延时、超高质量的视频编码能力和超高密度 的视频解码能力。DC1000 集成了自主研发支持图像分类、超高分别率、图像增强、自然语言处理等深度 学习算法的加速计算架构。DC1000 支持基于 SR-IOV 硬件虚拟化技术,适用于云桌面场景,在虚拟化场 景中能提供更好的性能以及更高的安全性。

DC1000 GPU 卡热设计最大功耗可达 70W,采用被动散热方式,在低功耗模式下提供超高图形处理性能、视频处理能力和深度学习 AI 推理能力,广泛用于 Android 云游戏、云手机、云桌面、视频会议、视频转码等应用场景。

# 二测试环境部署

### 2.1 测试环境要求

推荐使用如下操作系统进行适配测试。

| Platform | OS           | Kernel                 |
|----------|--------------|------------------------|
| aarch64  | Ubuntu 20.04 | 5.4.153-5.4.153-ampere |

测试前应确认获取到的测试软件包是否完整、版本是否一致、操作系统以及硬件是否符合测试 要求。请参考下表进行确认。

#### ● 软件和工具包

| 序号 | 名称                    | 描述                        |
|----|-----------------------|---------------------------|
| 1  | va-pci-*_ aarch64.rpm | 用于 ARM 服务器 CentOS 系统的板卡驱动 |
| 2  | va-pci-*_aarch64.deb  | 用于 ARM 服务器 Ubuntu 系统的板卡驱动 |
| 3  | docker_*.tar          | 测试使用的 docker 镜像包          |
| 4  | 2012img               | AI 图片数据集                  |

● Docker 版本

| 序号 | 名称            | 版本要求        |
|----|---------------|-------------|
| 1  | Docker engine | 20.10.8 或以上 |

测试前应确认和记录硬件配置和操作系统环境信息,在测试中遇到问题反馈测试 Issue 时,请提供如下表所示的信息,以便我们更好的复现与定位问题。

| 序号 | 名称          | 描述                             |
|----|-------------|--------------------------------|
| 1  | 测试硬件配置信息    | 服务器型号/CPU 型号/内存/硬盘/外插卡/BIOS 版本 |
|    |             | /BMC 版本等                       |
| 2  | 操作系统环境信息    | OS 版本/内核版本/docker 版本/板卡驱动版本    |
| 3  | 问题发生前的操作步骤  | 详细记录                           |
| 4  | 相关测试问题的 log | 收集 log                         |

# 2.2 系统检查

#### ● OS版本

打开 shell 终端,执行 cat /proc/version 命令查询 Ubuntu 系统版本。

root@root:~# cat /proc/version Linux version 5.4.153-5.4.153-ampere

#### Kernel

执行 uname -r 命令查看当前 Ubuntu 系统内核版本信息。

root@root:~# uname -r 5.4.153-5.4.153-ampere

#### Docker Engine

执行 docker --version 查看 docker 版本信息。

root@root:~# docker --version

Docker version 24.0.2, build cb74dfc

执行 docker --version 命令打印出 Docker version 24.0.2 说明系统已安装好 docker。如果未打印 出信息则表示该测试环境未安装 docker, 需要安装 Docker。Docker 安装方法请参考 2.5 章节的 docker 安装。

## 2.3 安装 DKMS(Dynamic Kernel Module System)

在安装 PCle 驱动前,先检查系统是否安装了 DKMS, 如果已经安装,请忽略本节的内容,如果未 安装请参考下面的安装方法进行在线安装。

#### 在线安装 DKMS (Ubuntu)

sudo apt-get update sudo apt-get -y install dkms

# 2.4 PCle 驱动安装

将 Ubuntu 系统测试相关的软件包拷贝到服务器系统中,如果测试环境是首次安装 PCle 驱动,可 以直接进行 PCle 驱动安装。安装命令参考如下:

[root@localhost ~]# **sudo dpkg -i va-pci-\*\*\*\*\*\*\*\*\_aarch64.deb** 如果系统已安装了 PCle 驱动,需先卸载旧驱动,再安装新驱动。在卸载驱动之前,应当先停止 通过 DC1000 板卡创建的 docker 容器,具体步骤如下:

- 查询当前系统安装的驱动信息,执行如下命令;
   [root@localhost ~]# sudo dpkg -I | grep -i va-pci
- 2) 卸载 PCle 驱动,执行如下命令; [root@localhost ~]# **sudo dpkg -r va-pci-\*\*\*\*-dkms**
- 3) 执行 reboot 命令重启系统;

[root@localhost ~]# reboot

4) 系统重启完成,安装 PCle 驱动,执行如下命令; [root@localhost ~]# **sudo dpkg -i va-pci-\*\*\*\*\*\*\*\*\*\*\*\*\*\*\*\*\*\*\*\***\_**aarch64.deb** 

# 2.5 Docker 安装

在 Ubuntu 下如何进行 docker 安装,可参考 docker 官方网站提供的方法进行安装;在 Ubuntu 下 安装 docker 的方法请查看官方链接:

Install Docker Engine on Ubuntu | Docker Docs

# 2.6 加载 docker 镜像包

使用 docker load 命令加载 docker 镜像包,加载 docker 包命令如下。

[root@localhost ~]# docker load -i docker\_xxx.tar

Docker 镜像加载需要一些时间,加载时间的快慢取决于 Docker 镜像包的大小,Docker 镜像包越 大加载时间就越长。

# 2.7 查询 docker image ID

Docker 镜像加载成功后,执行 docker images 命令查询 docker 镜像 ID 信息。

[root@localhost ~]# **docker images** REPOSITORY TAG IMAGE ID CREATED <none> <none> ee2aa9efb0ac 2 days ago

# 2.8 创建业务容器

下面介绍使用特权模式创建业务容器,参考如下命令创建 docker 容器。

[root@localhost ~]# docker run --privileged=true -it -v \${host\_dataset\_path}:/opt/va/vaststream/release/samples/datasets \${IMAGE ID} /bin/bash

#### 说明**:**

- 根据实际 docker images id 来替换\${IMAGE ID};
- "-v" 指示将 host 端特定目录下的文件映射到指定容器内的特定目录下,应根据实际情况替换 host 端文件路径\${host\_dataset\_path}。

# 2.9 查询 docker 容器

查询当前系统中所有 container 的信息,执行如下命令。

| root@localhost ~]# <b>docker ps -a</b> |              |             |            |              |               |       |  |  |
|----------------------------------------|--------------|-------------|------------|--------------|---------------|-------|--|--|
| CONTAINER ID                           | IMAGE        | COMMAND     | CREATED    | STATUS       | PORTS         | NAMES |  |  |
| 460532c8dc82                           | ee2aa9efb0ac | "/bin/bash" | 6 days ago | Exited (0) 3 | 5 minutes ago |       |  |  |

# 2.10 启动 docker 容器

启动容器的前提是已经成功创建容器, 启动已创建的 CONTAINER, 可参考如下命令。

[root@localhost ~]# docker start \${CONTAINER ID}

root@\${containerID}:/#

执行 docker start \${CONTAINER ID}后成功打印\${CONTAINER ID} 说明容器启动成功,可以通过 docker ps -a 命令查询容器状态为 UP。

#### 注意**:**

在实际环境下,请根据实际 CONTAINER ID 替换\${CONTAINER ID}。

# 2.11 运行 docker 容器

在 2.9 章节中已经通过执行 docker start {CONTAINER ID} 启动了容器,运行并进入容器执行如下 命令。

[root@localhost ~]# **docker exec -it \${CONTAINER ID} /bin/bash** root@\${containerID}:/#

当系统提示符由原先的 hostname 变为 CONTAINER ID 时, 说明已进入 docker 容器环境。

#### 注意:

在实际环境下,请根据实际 CONTAINER ID 替换命令中的\${CONTAINER ID}。

# 2.12 退出容器

退出 docker 系统环境,执行 exit 命令即可退出容器。 root@460532c8dc82:/opt/va/vaststream/samples/transcode# **exit** exit root@vastai:~#

# 三 测试指南

# 3.1 测试环境

测试环境主要包含硬件环境和软件环境,硬件环境要求主要包含了 CPU 架构和 Memory 大小。

### 3.1.1 硬件环境

建议硬件测试环境要求如下:

| CPU 架构  | BIOS | CPU | Mem    | Mem Channel |
|---------|------|-----|--------|-------------|
| aarch64 | NA   | CPU | > 64GB | > 4         |
| x86_64  | NA   | NA  | > 64GB | > 4         |

#### 3.1.2 软件环境

在测试开始前应确认并记录 OS 版本、kernel 版本、docker 版本以及板卡型号等信息。在反馈测试 issue 时,需要提供这些信息,以便我们更好的复现与定位问题。

#### 3.1.3 服务器 firmware 设置

#### 3.1.3.1 BMC 设置

因为 BMC 没有适配,所以需要调整风扇转速为 100%,以免板卡温度过高;适配后,风扇转 速可以设置为 default,由系统的散热策略进行自动调节。

#### 3.1.3.2 BIOS/UEFI 设置

在进行业务测试前,为了板卡的性能,需要设定 BIOS 下性能模式为高性能模式 (High-performance),非高性能模式可能会导致性能测试值下降。

### 3.1.4 DC1000 加速卡

DC1000 加速卡安装到服务器中,进入系统安装对应版本的驱动,如图-1,执行 vasmi list 命令可 查看系统已识别到的加速卡列表,其中 AIC 栏为设备的 index 编号,测试中可通过该 index 编号 来指定对应的设备。

| root@vastai:/home/lianjie/DC1000/tools-3.0.1-20240112-74bc36c-linux-aarch64-fusion/tools# ./vasmi list<br>Smi version:3.0.1 |                     |       |       |              |                     |         |                                 |                              |
|----------------------------------------------------------------------------------------------------|---------------------|-------|-------|--------------|---------------------|---------|---------------------------------|------------------------------|
| AIC                                                                                                    | Name<br>SN          | DevId | VF/PF | PCIE_Bus_Id  | pkgid:devfn:pfn:vfn | AI_Node | Video_Node<br>Gfx_Card_Node<br> | Render_Node<br>Nulldisp_Node |
| 0 DC1000<br>ECA23BV00162                                                                                                    | DC1000<br>23BV00162 | 0     | PF**  | 0000:01:00.0 | 0:0:0:-             | vacc0   | va_video0<br>N/A                | N/A<br>N/A                   |
|                                                                                                    |                     | 1     | PF    | 0000:01:00.1 | 0:1:1:-             | vacc0   | va_video0<br>N/A                | N/A<br>N/A                   |
|                                                                                                    |                     | 2     | PF    | 0000:01:00.2 | 0:2:2:-             | vacc0   | va_video0<br>N∕A                | N/A<br>N/A                   |
|                                                                                                    |                     | 3     | PF    | 0000:01:00.3 | 0:3:3:-             | vacc0   | va_video0<br>N/A                | N/A<br>N/A                   |
| 1<br>ECA2                                                                                                    | DC1000<br>23BV00115 | 4     | PF**  | 0001:01:00.0 | 0:0:0:-             | vacc0   | va_video0<br>N/A                | N/A<br>N/A                   |
|                                                                                                    |                     | 5     | PF    | 0001:01:00.1 | 0:1:1:-             | vacc0   | va_video0<br>N/A                | N/A<br>N/A                   |
|                                                                                                    |                     | 6     | PF    | 0001:01:00.2 | 0:2:2:-             | vacc0   | va_video0<br>N∕A                | N/A<br>N/A                   |
|                                                                                                    |                     | 7     | PF    | 0001:01:00.3 | 0:3:3:-             | vacc0   | va_video0<br>N/A                | N/A<br>N/A                   |

图-1

# 3.2 测试

### 3.2.1 H264 转码测试

进入容器测试环境,通 cd 命令切换到/opt/va/vaststream/samples/transcode 目录下;执行

```
h264.sh 脚本开始 48 路 1080P h264 转码测试,详细测试方法可参考如下测试步骤。
 root@06c11156be7d:/# cd /opt/va/vaststream/samples/transcode/
 root@06c11156be7d:/opt/va/vaststream/samples/transcode# ./h264.sh 1 all
 2023-10-20 09:34:02 --- Start h264 Testing
    test loops = 1
 installed devices = 0,1,2
   test devices = 0,1,2
    test nodes =
 va_video0,va_video1,va_video2,va_video3,va_video4,va_video5,va_video6,va_video7,va_video8,va_vi
 deo9,va_video10,va_video11
 dev 0: nodes= va_video0 va_video1 va_video2 va_video3, channels/die = 12
 channels=12
 dev 1: nodes= va_video4 va_video5 va_video6 va_video7, channels/die = 12
 channels=12
 dev 2: nodes= va_video8 va_video9 va_video10 va_video11, channels/die = 12
 channels=12
 Input #0, mov,mp4,m4a,3gp,3g2,mj2, from
 '/opt/va/vaststream/ParkScene 1920x1080 30fps h264 4M.mp4':
  Metadata:
   major_brand : isom
   minor_version : 512
   compatible_brands: isomiso2avc1mp41
              : Lavf59.27.100
   encoder
  Duration: 00:00:33.33, start: 0.000000, bitrate: 4294 kb/s
   Stream #0:0(und): Video: h264 (High) (avc1 / 0x31637661), yuv420p, 1920x1080, 4291 kb/s, 30
 fps, 30 tbr, 15360 tbn, 60 tbc (default)
   Metadata:
    handler_name : VideoHandler
    encoder
              : Lavc59.37.100 h264_vastapi
 . . . . . .
 H264Trans round 1 test has finished
 Result Directory: test_h264_2023-10-20_09-34-02
 _____
 Test Result Summary:
 loop set: 1
 H264Trans round 1 test : PASS = 144
 _____
 test devices : 0.1.2
 total loops : 1
  FAIL loops : 0
```

#### 命令说明:

h264.sh <parm1> <parm2>

parm1: 该参数控制测试循环次数,若不提供默认为1。可根据测试需要定义该参数的值。 parm2: 该参数设置测试加速卡,若测试系统中所有的加速卡,可以定义该参数为 all;若只测试 第一和第三张卡;可设置该参数为 device index id, device index id 卡之间用逗号隔开。示例: "./h264.sh 10 1,3"对 device index id 为1和3的卡进行10个循环的 h264 转码测试。

#### Pass 标准:

### 3.2.2 H265 转码测试

在容器测试环境下,通过 cd 命令切换到/opt/va/vaststream/samples/transcode 目录下,执行 hevc.sh 脚本开始 48 路 1080P 转码测试,详细测试方法可参考如下测试步骤。 root@06c11156be7d:/# cd /opt/va/vaststream/samples/transcode/ root@06c11156be7d:/opt/va/vaststream/samples/transcode# ./hevc.sh 1 all 2023-10-20 10:29:06 --- Start hevc Testing test loops = 1installed devices = 0,1,2test devices = 0,1,2test nodes = va\_video0,va\_video1,va\_video2,va\_video3,va\_video4,va\_video5,va\_video6,va\_video7,va\_video8,va\_vi deo9,va video10,va video11 dev 0: nodes= va video0 va video1 va video2 va video3, channels/die = 12 channels=12 Input #0, mov,mp4,m4a,3gp,3g2,mj2, from '/opt/va/vaststream/ParkScene\_1920x1080\_30fps\_h265\_4M.mp4': Input #0, mov,mp4,m4a,3gp,3g2,mj2, from '/opt/va/vaststream/ParkScene\_1920x1080\_30fps\_h265\_4M.mp4': Input #0, mov,mp4,m4a,3gp,3g2,mj2, from '/opt/va/vaststream/ParkScene\_1920x1080\_30fps\_h265\_4M.mp4': Input #0, mov,mp4,m4a,3gp,3g2,mj2, from '/opt/va/vaststream/ParkScene\_1920x1080\_30fps\_h265\_4M.mp4': Metadata: Input #0, mov,mp4,m4a,3gp,3g2,mj2, from '/opt/va/vaststream/ParkScene 1920x1080 30fps h265 4M.mp4': Metadata: . . . . . . HevcTrans round 1 test has finished Result Directory: test\_hevc\_2023-10-20\_10-29-06 \_\_\_\_\_ Test Result Summary: loop set: 1 HevcTrans round 1 test : PASS = 144 \_\_\_\_\_\_ test devices : 0,1,2 total loops : 1 FAIL loops : 0

#### 命令说明:

hevc.sh <parm1> <parm2>

parm1: 该参数控制测试循环次数,若不提供默认为1。可根据测试需要定义该参数的值。

Parm2: 该参数设置测试加速卡,若测试系统中所有的加速卡,可以定义该参数为 all;若只测 试第一和第三张卡;可设置该参数为 device index id, id 之间用逗号隔开。示例: "./hevc.sh 10 1,3" 对 device index id 为 1 和 3 的卡进行 10 个循环的 hevc 转码测试。

#### Pass 标准:

如果 FAIL loops 的结果为 0,则说明测试结果 Pass。

# 3.2.3 H264/H265 转码压力测试

```
在容器测试环境下,通过 cd 命令切换到/opt/va/vaststream/samples/transcode 目录下,执行
stress.sh 脚本开始 48 路 1080P H264/H265 转码压力测试,详细测试方法可参考如下测试步骤。
root@06c11156be7d:/# cd /opt/va/vaststream/samples/transcode/
 root@06c11156be7d:/opt/va/vaststream/samples/transcode# ./stress.sh 1 all
2023-10-20 10:37:30 --- Start press Testing
    test loops = 1
installed devices = 0,1,2
   test devices = 0,1,2
    test nodes =
va_video0,va_video1,va_video2,va_video3,va_video4,va_video5,va_video6,va_video7,va_video8,v
 a_video9,va_video10,va_video11
 dev 0: nodes= va_video0 va_video1 va_video2 va_video3, channels/die = 12
 channels=12
 dev 1: nodes= va video4 va video5 va video6 va video7, channels/die = 12
 channels=12
Input #0, mov,mp4,m4a,3gp,3g2,mj2, from
 '/opt/va/vaststream/ParkScene_1920x1080_30fps_h264_4M.mp4':
  Metadata:
   major_brand : isom
   minor version : 512
   compatible_brands: isomiso2avc1mp41
   encoder
              : Lavf59.27.100
  Duration: 00:00:33.33, start: 0.000000, bitrate: 4294 kb/s
   Stream #0:0(und): Video: h264 (High) (avc1 / 0x31637661), yuv420p, 1920x1080, 4291 kb/s,
30 fps, 30 tbr, 15360 tbn, 60 tbc (default)
   Metadata:
    handler_name : VideoHandler
               : Lavc59.37.100 h264_vastapi
    encoder
Input #0, mov,mp4,m4a,3gp,3g2,mj2, from
 '/opt/va/vaststream/ParkScene_1920x1080_30fps_h264_4M.mp4':
 Input #0, mov,mp4,m4a,3gp,3g2,mj2, from
 '/opt/va/vaststream/ParkScene_1920x1080_30fps_h264_4M.mp4':
 Metadata:
  Metadata:
 .....
 HevcTrans round 1 test has finished
Result Directory: test press 2023-10-20 10-37-30
 _______
Test Result Summary:
loop set: 1
H264Trans round 1 test : PASS = 144
 HevcTrans round 1 test : PASS = 144
 _____
test devices : 0,1,2
 total loops : 1
```

#### 命令说明:

stress.sh <parm1>

parm1: 该参数控制测试循环次数,若不提供默认为1。可根据测试需要定义该参数的值。

Parm2: 该参数设置测试加速卡,若不提供默认为 all(容器环境下所有的卡)。若只测试第一和第 三张卡;可设置该参数为 device index id, id 之间用逗号隔开。示例: "./stress.sh 10 1,3" 对 device index id 为 1 和 3 的卡进行 10 个循环的转码压力测试。

#### Pass 标准:

如果 FAIL loops 的结果为 0,则说明测试结果 Pass。

### 3.2.4 Decode 测试

```
在容器系统下,通过 cd 命令切换到/opt/va/vaststream/samples/transcode 目录下,执行
decode.sh 脚本开始 48 路 1080P H264/H265 解码测试,详细测试方法可参考如下测试步骤。
root@06c11156be7d:/opt/soft# cd /opt/va/vaststream/samples/transcode/
root@06c11156be7d:/opt/va/vaststream/samples/transcode# ./decode.sh 1 all
 2023-10-20 10:48:12 --- Start decode Testing
    test loops = 1
installed devices = 0,1,2
vast_devices_comma = 0,1,2
vast_devcnt=3
   test devices = 0,1,2
    test nodes =
va video0,va video1,va video2,va video3,va video4,va video5,va video6,va video7,va video8,va vi
 deo9,va_video10,va_video11
 Input #0, mov,mp4,m4a,3gp,3g2,mj2, from
 '/opt/va/vaststream/ParkScene_1920x1080_30fps_1000.mp4':
 Metadata:
   major_brand : isom
   minor_version : 512
   compatible_brands: isomiso2avc1mp41
              : Lavf59.27.100
   encoder
  Duration: 00:00:33.33, start: 0.000000, bitrate: 6451 kb/s
   Stream #0:0Input #0, mov,mp4,m4a,3gp,3g2,mj2, from
 '/opt/va/vaststream/ParkScene_1920x1080_30fps_1000.mp4':
 (und) Metadata:
: Video: h264 (High) (avc1 / 0x31637661), yuv420p, 1920x1080, 6448 kb/s major_brand
 isom30 fps,
 30 tbr, minor_version : 15360 tbn, 51260 tbc
 (default) compatible brands:
 isomiso2avc1mp41 Metadata:
 . . . . . .
 Decode round 1 test has finished
 Result Directory: test_decode_2023-10-20_10-48-12
 ______
Test Result Summary:
```

#### 命令说明:

decode.sh <parm1> <parm2>

parm1: 该参数控制测试循环次数, 若不提供默认为1。可根据测试需要定义该参数的值。

parm2: 该参数设置测试卡,若测试系统中所有的卡,可以定义该参数为 all;若只想测试第一 张和第三张卡;可设置该参数为 device index id, id 之间用逗号隔开。示例: "./decode.sh 10 1,3" 对 device index id 为 1 和 3 的加速卡进行 10 个循环的解码测试。

#### Pass 标准:

如果 FAIL loops 的结果为 0,则说明测试结果 Pass。

# 3.2.5 Resnet18 性能测试

进入容器测试环境下,通过 cd 命令切换到/opt/va/vaststream/samples/resnet18 目录下,然后执

行"performance.sh"脚本进行 resnet18 的性能测试。

| root@460532c8dc82:/opt/va/vaststream/samples/resnet18# ./performance.sh 1                             |
|----------------------------------------------------------------------------------------------------|
| Start Resnet18 Precision Testing                                                                      |
| [20230810 06:56:59.990][INFO ] ===== [start] =====                                                    |
| [20230810 06:56:59.990][INFO ] Built: Thu 03 Aug 2023 03:30:28                                        |
| [20230810 06:56:59.990][INFO ] ===== SDK_VERSION_10 =====                                             |
| [20230810 06:56:59.990][INFO ] run stream config                                                      |
| [20230810 06:56:59.990][INFO ] die_id0[0], die_id1[-1], batchsize[1], buffer_size[11], iterations[1], |
| pool_num[8], vdsp_balance_mode[0]                                                                     |
| [20230810 06:56:59.990][INFO ] sit[0], round[1], regModelAsync[1]                                     |
| [20230810 06:56:59.990][INFO ] result_path: acc_2023-08-10_06-56-58/Resnet18_0.txt                    |
| [20230810 06:56:59.990][INFO ] jfile_name: resnet18-int8-yuv.json                                     |
| [20230810 06:56:59.990][INFO ]                                                                        |
| [20230810 06:56:59.990][INFO ] Initialize for SDK 1.0                                                 |
| [43]: Initializing VACM logger with default config.                                                   |
| [20230810 06:56:59.993][INFO ] Start thread-pool with pool_num 1                                      |
| [20230810 06:56:59.994][INFO ] Start thread-pool normal                                               |
| [20230810 06:56:59.994][INFO ] ===== Run for Round[1/1] =====                                         |
| [20230810 06:56:59.994][INFO ] [Streams count] 1                                                      |
| [20230810 06:56:59.994][INFO ]stream_config                                                           |
| [20230810 06:56:59.994][INFO ] begin work thread[0]: 45                                               |
| [20230810 06:56:59.994][INFO ] path: resnet18-int8-yuv.json, die: 0, threads: 1                       |
| [20230810 06:56:59.994][INFO ]                                                                        |
| [20230820 12:36:03.562][INFO ] ProcessOutputData[49000]                                               |
| [20230820 12:36:04.175][INFO ] Iteration[0] Done. input_id[50000], runstream_count[50000]             |
| [20230820 12:36:04.175][INFO ] ProcessOutputData[50000]                                               |
| [20230820 12:36:04.175][INFO ] ProcessOutputData thread exit!!                                        |
| [20230820 12:36:04.176][INFO ] [Stream Thread][0][resnet18] ended, tid = 85398                        |
| [20230820 12:36:04.263][INFO ] [GC][tid = 85398] resnet18 -> resnet18-int8-yuv.json                   |
| [20230820 12:36:04.281][INFO ] StreamBase::ReleaseStream                                              |

[20230820 12:36:04.288][INFO ] end work thread[0]: 85398 [20230820 12:36:04.292][INFO ] Total time consume [31641] ms [20230820 12:36:04.292][INFO ] ===== [stop] ===== [20231023 11:46:19.987][INFO ] ===== [stop] ===== /opt/va/syseng/syseng\_funs.sh: line 594: 450 Killed \${vaprofiler\_path} -f -d \${test\_devices\_comma} > \${round\_test\_log} Resnet18: Device 0, Round 1 is PASS. The fps is 1624.39286 2023-10-23 11:46:22 --- Round 1 finished.

#### 命令说明:

performance.sh <parm1>

<parm1>: 控制测试循环次数, 默认为1, 用户可自定义循环测试次数。

#### Pass 标准:

Resnet18 性能帧率值大于 1500。FAIL loops 为 0 说明测试结果 Pass。

#### 备注:

Resnet18 性能测试暂不支持多卡测试。

第一轮测试花费的时间会较长是正常现象,原因是需要从磁盘加载数据集到内存。

### 3.2.6 Resnet18 精度测试

进入容器测试环境下,通过 cd 命令切换到/opt/va/vaststream/samples/resnet18 目录下,然后执

行"precision.sh"进行 Resnet18 的精度测试。

[20230820 12:45:12.758][INFO ] ===== Run for Round[1/1] ===== [20230820 12:45:12.758][INFO ] [Streams count] 1 [20230820 12:45:12.758][INFO ] ------stream config------[20230820 12:45:12.758][INFO ] path: resnet18-int8-yuv.json, die: 0, threads: 1 [20230820 12:45:12.758][INFO ] -----[20230820 12:45:12.758][INFO ] [Threads count] 1 [20230820 12:45:12.758][INFO ] begin work thread[0]: 97109 [20230820 12:45:12.759][INFO ] [Stream Thread][0][resnet18] started, tid = 97109 [20230820 12:45:12.815][INFO ] files count: 50000 . . . . . . [20231023 11:44:10.206][INFO ] Iteration[0] Done. input\_id[50000], runstream\_count[50000] [20231023 11:44:10.206][INFO ] ProcessOutputData[50000] [20231023 11:44:10.206] [INFO ] ProcessOutputData thread exit!! [20231023 11:44:10.206][INFO ] [Stream Thread][0][resnet18] ended, tid = 407 [20231023 11:44:10.267][INFO ] [GC][tid = 407] resnet18 -> resnet18-int8-yuv.json [20231023 11:44:10.270][INFO ] StreamBase::ReleaseStream [20231023 11:44:10.274][INFO ] end work thread[0]: 407 [20231023 11:44:10.274][INFO ] Total time consume [153059] ms [20231023 11:44:10.274][INFO ] ===== [stop] ===== Test Result: ./precision/Precision\_2023-10-23\_11-41-36

Resnet18 Precision Loop 1 times Test Result Summary: TOP1\_PREC: 68.2938 TOP5\_PREC: 88.2282

Test Result: PASS

#### -----

#### 命令说明:

precision.sh <parm1>

<parm1>: 控制测试循环次数,默认为1,用户可自定义循环测试次数。

#### Pass 标准:

Resnet18 精度: Top1\_Prec > 68.30 ± 1 Top5\_Prec > 88.30 ± 1; 测试完成打印测试结果, 查看 Test Result: PASS。

#### 备注:

Resnet18 精度测试暂不支持多卡测试。

### 3.2.7 Resnet18 性能压力测试

参考 3.7 节的 Resnet18 性能测试步骤,通过修改控制脚本的循环次数来达到长时间压力测试的

目的。详细测试步骤参考如下。

pool num[8], vdsp balance mode[0] [20230820 12:45:12.758][INFO ] sit[0], round[1], regModelAsync[1] 12:45:12.758][INFO [20230820 ] result path: ./Precision\_2023-08-20\_12-45-12/Resnet18\_precision\_1.txt [20230820 12:45:12.758][INFO ] jfile name: resnet18-int8-yuv.json [20230820 12:45:12.758][INFO ] -----[20230820 12:45:12.758][INFO ] Initialize for SDK 1.0 [97107]: Initializing VACM logger with default config. [20230820 12:45:12.758][INFO ] Start thread-pool with pool\_num 1 [20230820 12:45:12.758][INFO ] Start thread-pool normal [20230820 12:45:12.758][INFO ] ===== Run for Round[1/1] ===== [20230820 12:45:12.758][INFO ] [Streams count] 1 [20230820 12:45:12.758][INFO ] -----stream\_config------[20230820 12:45:12.758][INFO ] path: resnet18-int8-yuv.json, die: 0, threads: 1 [20230820 12:45:12.758][INFO ] -----[20230820 12:45:12.758][INFO ] [Threads count] 1 [20230820 12:45:12.758][INFO ] begin work thread[0]: 97109 [20230820 12:45:12.759][INFO ] [Stream Thread][0][resnet18] started, tid = 97109 [20230820 12:45:12.815][INFO ] files count: 50000 ..... Resnet18: Device 0, Round 10 is PASS. The fps is 1623.85714 2023-10-24 07:01:21 --- Round 10 finished. Result Directory: /performance/test\_performance\_2023-10-24\_06-50-27 \_\_\_\_\_ Test Result Summary: Resnet18: Device 0, Round 10 is PASS. The fps is 1624.28571 Resnet18: Device 0, Round 10 is PASS. The fps is 1625.00000 Resnet18: Device 0, Round 10 is PASS. The fps is 1625.41818 Resnet18: Device 0, Round 10 is PASS. The fps is 1626.12727 Resnet18: Device 0, Round 10 is PASS. The fps is 1626.21818 Resnet18: Device 0, Round 10 is PASS. The fps is 1624.30357 Resnet18: Device 0, Round 10 is PASS. The fps is 1624.00000 Resnet18: Device 0, Round 10 is PASS. The fps is 1623.76786 Resnet18: Device 0, Round 10 is PASS. The fps is 1623.69643 Resnet18: Device 0, Round 10 is PASS. The fps is 1623.85714 \_\_\_\_\_\_\_ test devices : 0 total loops : 10 FAIL loops : 0

#### Pass 标准:

Resnet18 性能帧率值大于 1500 fps。FAIL loops 为 0 说明测试结果为 Pass。

#### 备注:

Resnet18 性能压力测试仅支持单卡测试,暂不支持多卡测试。 第一轮测试花费的时间会较长是正常现象,原因是需要从磁盘加载数据集到内存。

#### 3.2.8 PCle 带宽测试

在容器测试环境下,通过 cd 命令切换到/opt/va/vaststream/tools/vaqual/bin 目录下,执行如下

命令开始 PCle 带宽测试。

[root@localhost bin]# ./vaqual pcie reboot [Pcie reboot] start pcie reboot... >>> pcie reboot success in dev0<pfn=0> Pcie reboot success! [root@localhost bin]# ./vagual pcie reboot pciebw [Reboot pciebw] Reboot pciebw success, use [pcie bw] cmd to get pcie bandwidth [root@localhost bin]# ./vagual pcie bw -d 0 [Pcie bandwidth test] dev dev->host host->dev 0 17.17 GB/s 17.17 GB/s \_\_\_\_\_ dev dev->host host->dev 17.17 GB/s 17.16 GB/s 0 \_\_\_\_\_ dev->host host->dev dev 0 17.16 GB/s 17.17 GB/s \_\_\_\_\_ dev dev->host host->dev 0 17.17 GB/s 17.18 GB/s \_\_\_\_\_

PCle 带宽测试每秒钟输出一次带宽测试结果,如果需要退出 PCle 带宽测试,可通过按 Ctrl+c 组 合键中断 PCle 带宽测试。

#### 命令说明:

vaqual pcie reboot -d 0,1

vaqual pcie reboot\_pciebw -d 0,1

vaqual pcie bw -d 0,1

-d 选项用来指定 device index id;进行多卡测试时,device index id 之间用逗号隔开。如果不加 -d 参数,默认是测试所有的加速卡。

Pass 标准:

| PCI Express 版本 | x8 理论带宽     | x8 实测带宽  | x16 理论带宽    | x16 实测带宽  |
|----------------|-------------|----------|-------------|-----------|
| Gen 4.0        | 15.754 GB/s | > 8 GB/s | 31.508 GB/s | > 15 GB/s |

注意:

服务器影响板卡 PCle 带宽性能的因素有如下几点,可根据实际情况进行分析和调优。

1. 服务器硬件配置,内存的数量、频率、安装方式、CPU的频率和 PCle Lanes 等;

2. UEFI 性能配置, 主要涉及内存和 CPU 的性能设置, 组合设置为高性能模式;

3. 内存 NUMA、PCle 和 PCle slot 设置等。

PCle 带宽测试完成,需要执行 vaqual pcie reboot 进行 PCle 重启。否则,会影响其他业务功能测试。

在容器测试环境下,通过 cd 命令切换到/opt/va/vaststream/tools/vaqual/bin 目录下,参考如下

测试步骤开始 PCle 眼图测试。

```
[root@localhost bin]# ./vaqual pcie reboot
[Pcie reboot]
start pcie reboot...
[root@localhost bin]# ./vaqual pcie eye -d 1
[Pcie eye diagram test]
Dev[1] Gen4 Total Lane: 16
>>> Dev[1] Lane[0] eye scope: done.
>>> Dev[1] Lane[1] eye scope: start.
>>> Dev[1] Lane[1] eye scope: done.
>>> Dev[1] Lane[2] eye scope: start.
>>> Dev[1] Lane[2] eye scope: done.
>>> Dev[1] Lane[3] eye scope: start.
>>> Dev[1] Lane[3] eye scope: done.
>>> Dev[1] Lane[4] eye scope: start.
>>> Dev[1] Lane[4] eye scope: done.
>>> Dev[1] Lane[5] eye scope: start.
>>> Dev[1] Lane[5] eye scope: done.
>>> Dev[1] Lane[6] eye scope: start.
>>> Dev[1] Lane[6] eye scope: done.
>>> Dev[1] Lane[7] eye scope: start.
>>> Dev[1] Lane[7] eye scope: done.
.....
>>> Dev[1] Lane[14] eye scope: start.
>>> Dev[1] Lane[14] eye scope: done.
>>> Dev[1] Lane[15] eye scope: start.
>>> Dev[1] Lane[15] eye scope: done.
>>> Dev[1] done.
```

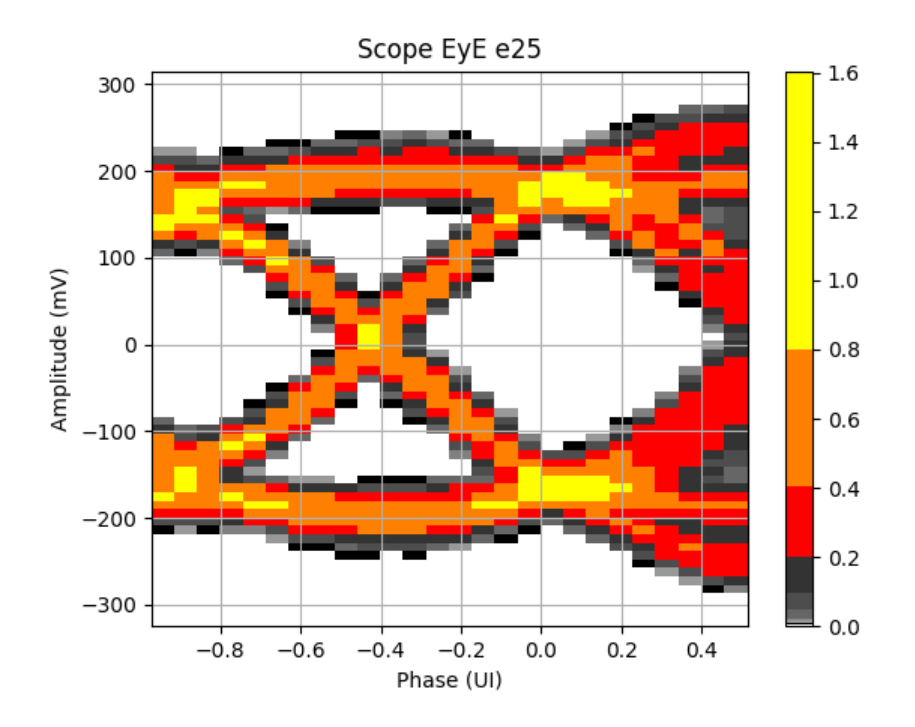

#### 命令说明:

vaqual pcie reboot -d 0,1

vaqual pcie eye -d 0,1

-d 选项用来指定 device index id; 进行多卡测试时, device index id 之间用逗号隔开。如果不加-d 参数, 默认是测试所有的卡。

#### Pass 标准:

测试的眼图结果位于/opt/va/vaststream/tools/vaqual/bin/result/{测试日期命名文件夹}/pcie\_eye\_diagram\_test/{时间命名文件夹}/路径下,只需查看眼图图片,即\*.Scope.png 文件。检查 PCIe 每个 Lane 的眼高大于 15mV,眼宽大于 0.3UI。

#### 注意:

PCle 眼图测试完成, 应执行 vaqual pcie reboot 对 PCle 进行重启。否则会影响其他业务功 能测试。

### 3.2.10 DDR 带宽测试

在容器测试环境下,通过 cd 命令切换到/opt/va/vaststream/tools/vaqual/bin 目录下,参考如下 测试步骤开始 DDR 带宽测试。

[root@localhost bin]# ./vaqual pcie reboot
[Pcie reboot]
start pcie reboot...
>>> pcie reboot success in dev0<pfn=0>
[root@localhost bin]# ./vaqual pcie reboot\_ddrbw
Pcie reboot success!
[Reboot ddrbw]
Reboot ddrbw success, use [ddr bw] cmd to get ddr bandwidth
[root@localhost bin]# ./vaqual ddr bw

[DDR bandwidth test] dev bandwidth 0 109.36 GB/s 109.37 GB/s 1 dev bandwidth 0 109.37 GB/s 109.36 GB/s 1 dev bandwidth 0 109.37 GB/s 1 109.36 GB/s \_\_\_\_\_

#### 命令说明:

vaqual pcie reboot -d 0,1

vaqual pcie reboot\_ddrbw -d 0,1

vaqual ddr bw -d 0,1

-d 选项用来指定 device index id;进行多卡测试时,device index id 之间用逗号隔开。如果不加 -d 参数,默认是测试所有的卡。如果要停止测试,可通过按 Ctrl+c 组合键来中断测试。

#### PASS 标准:

DDR 带宽理论值为 200 GB/s, 其实测值应达到理论值的 50%以上即大于 100 GB/s。

#### 注意:

PCle 带宽测试完成, 应执行 vaqual pcie reboot 进行 PCle 重启。否则会影响其他业务功能测试。

# 3.2.11 AI 算力测试(INT8)

在容器测试环境下,通过 cd 命令切换到/opt/va/vaststream/tools/vaqual/bin 目录下。首先,执行 vaqual tops config 进行配置,然后设置环境变量,最后开始执行算力测试。测试完成后需 reboot PCle,详细测试步骤参考如下。

root@cf4ff0e48785:/opt/va/vaststream/tools/vaqual/bin# ./vaqual tops config [tops config] root@cf4ff0e48785:/opt/va/vaststream/tools/vagual/bin# source ../setenv.sh set tops env LD\_LIBRARY\_PATH=/opt/va/vaststream/tools/third\_party/vacl/lib/aarch64 root@cf4ff0e48785:/opt/va/vaststream/tools/vagual/bin# ./vagual tops [115938]: Initializing VACM logger with default config. Trace: Construct stream : 1 vaclInvokeStreamOp Tops monitor: dev Tops 0 18.01 \_\_\_\_\_ <1/1> Tops monitor:

dev Tops

0 18.01

\_\_\_\_\_

root@cf4ff0e48785:/opt/va/vaststream/tools/vaqual/bin# **./vaqual pcie reboot** [Pcie reboot] start pcie reboot... root@cf4ff0e48785:/opt/va/vaststream/tools/vaqual/bin#

#### 命令说明:

vaqual tops -d 0

-d 选项用来指定 device index id;进行多卡测试时,device index id 之间用逗号隔开。如果不加-d 参数,默认测试所有的卡。如果要停止测试,可通过按 Ctrl+c 组合键来中断测试。

#### PASS 标准:

AI (20TOPS)算力值大于 17.5 TOPS, 小于 20 TOPS 为测试 Pass。

#### 备注:

开始算力测试的进程需要时间启动,前几秒打印算力值请忽略,以稳定后的数值作为判断结果。

### 3.2.12 功耗测试

功耗测试不需要在 docker 容器环境下进行,参考如下步骤在服务器系统环境下进行环境搭建和 功耗测试。

- 1. 拷贝 powervr.ini 文件到系统下的/etc 文件下;
- 拷贝工具包(tools-3.0.1-20240112-74bc36c-linux-aarch64-fusion-tools.tar.gz) 到系 统中的任意目录下,使用 tar -zxvf \*\*\*\*\*\*.tar.gz 对工具压缩包进行解压缩。解压完成在 当前工作目录解压缩出一个名为 tools-3.0.1-20240112-74bc36c-linux-aarch64-fusion 的文件。
- 拷贝 DDK 包到系统任意目录下,执行 tar -zxvf SGPU100\_GPU\_Linux\_DDK\_Driver\_\*\*\*\*\*\*\*.tar.gz 进行解压缩,解压缩完成后会解压缩 出一个名为 ddk\_pack 的文件。切换到 ddk\_pack 文件下,执行./install\_ddk.sh -i 安装 DDK 驱动,再执行./install\_ddk.sh -s\_pwr 开启 ddk 为功耗测试。如果执 行./install\_ddk.sh -s\_pwr 开启 ddk 功耗测试失败的情况,可执行./install\_ddk.sh -u 卸载 DDK,重新执行./install\_ddk.sh -i 和./install\_ddk.sh -s\_pwr 安装 DDK 驱动和开启 ddk 功 耗测试。
- 4. 通过 cd 命令切换到 vaqual 工具所在路径下;

cd tools-3.0.1-20240112-74bc36c-linux-aarch64-fusion/tools/vaqual\_sg/bin

5. 执行 vaqual stress -d 0,1 开始对 device id 为 0 和 1 的设备进行功耗测试。

root@va:/home/lianjie/tools/vaqual\_sg/bin# ./vaqual stress -d 0,1 [stress test]

Power and temperature monitor [20240124071604]:

dev power(W) temp(C) 0 64.6 51.2 65.3 58.3 1 \_\_\_\_\_ <1/1> Power and temperature monitor [20240124071605]: power(W) dev temp(C) 0 64.6 52.2 64.4 59.9 1 \_\_\_\_\_

# 3.2.13 渲染算力测试

渲染算力不需要使用 docker 环境测试,在系统环境下进行渲染算力测试。下表列出了渲染算力测试已适配的 OS 和对应的 Kernel 版本。

| Platform | OS                        | Kernel                     | DDK Package                                                                    |  |
|----------|---------------------------|----------------------------|--------------------------------------------------------------------------------|--|
| x86-64   | Ubuntu 20.04              | 5.4.0-156-generic          | SGPU100_GPU_Linux_DDK_Driver_M<br>ainline x86 Ubuntu 20240117.tar.gz           |  |
| aarch64  | Ubuntu 20.04              | 5.4.153-5.4.153-<br>ampere | SGPU100_GPU_Linux_DDK_Driver_M<br>ainline_aarch64_Ubuntu_20240117.ta<br>r.gz   |  |
| aarch64  | OpenEuler 22.03 (LTS-SP2) | 5.10.0-153                 | SGPU100_GPU_Linux_DDK_Driver_N<br>ainline_aarch64_OpenEular_202401<br>7.tar.gz |  |

# 3.2.13.2 安装 DDK 驱动

进入系统后,开始安装 DDK 驱动,DDK 驱动安装方法参考如下步骤;

- 将 DDK 包(SG100\_GPU\_Linux\_DDK\_Driver\_Mainline\_aarch64\_Ubuntu\_\*\*\*\*.tar.gz)
   拷贝到系统的/home 或者其他目录下;
- 执行"tar -xvf SG100\_GPU\_Linux\_DDK\_Driver\_Mainline\_aarch64\_Ubuntu\_\*\*\*\*.tar.gz "进 行解压缩,解压缩完成后解压缩出一个名为 ddk\_pack 的文件;
- 3) 在 ddk\_pack 文件下,执行"./install\_ddk.sh -i" 安装 ddk;
- 4) 在 ddk\_pack 文件下,执行"./install\_ddk.sh -s" 启动 ddk。

root@va:/home# **tar -xvf SGPU100\_GPU \_\*\*\*\*.tar.gz** ddk\_pack/ ddk\_pack/KM/ ddk\_pack/KM/target\_aarch64/ ddk\_pack/KM/target\_aarch64/install\_km.sh

ddk pack/KM/target aarch64/drm nulldisp.ko ddk\_pack/KM/target\_aarch64/va\_gfx.ko ddk\_pack/install\_ddk.sh ddk pack/UM/ ... root@va:/home/lianjie/ddk\_pack# ./install\_ddk.sh -i /home/lianjie/ddk\_pack/UM/target\_aarch64 /home/lianjie/ddk\_pack /usr/lib/aarch64-linux-gnu Installing user components for architecture target\_aarch64 shared library libPVRScopeServices.so -> /usr/lib/aarch64-linuxgnu/libPVRScopeServices.so.1.18.6276027 executable eglconfigs -> /usr/local/bin/eglconfigs executable egldmabuf -> /usr/local/bin/egldmabuf executable eqlinfo -> /usr/local/bin/eqlinfo executable gles1image\_external -> /usr/local/bin/gles1image\_external executable gles1test1 -> /usr/local/bin/gles1test1 executable gles2test1 -> /usr/local/bin/gles2test1 executable gles3\_render\_to\_image -> /usr/local/bin/gles3\_render\_to\_image executable gles3image\_external -> /usr/local/bin/gles3image\_external executable gles3test1 -> /usr/local/bin/gles3test1 executable gles3tritest1 -> /usr/local/bin/gles3tritest1 executable gltest1 -> /usr/local/bin/gltest1 executable gltest2 -> /usr/local/bin/gltest2 executable gltest3 -> /usr/local/bin/gltest3 executable hwperfbin2jsont -> /usr/local/bin/hwperfbin2jsont ••• Installing firmware components for architecture target\_neutral firmware rgx.fw.35.4.1632.23 -> /lib/firmware/rgx.fw.35.4.1632.23 /usr/lib/aarch64-linux-gnu Installing kernel components for architecture target\_aarch64 install\_km.sh: line 3: check\_module\_directory: command not found drm\_nulldisp.ko /lib/modules/5.4.153-5.4.153kernel\_module -> ampere/extra/drm\_nulldisp.ko kernel\_module va\_gfx.ko -> /lib/modules/5.4.153-5.4.153-ampere/extra/va\_gfx.ko root@va:/home/lianjie/ddk\_pack# ./install\_ddk.sh -s Loaded PowerVR consumer services. root@vastai:/home/lianjie/ddk\_pack#

# 3.2.13.3 安装 Clpeak

将 clpeak.zip 和 tools-\*\*\*\*\*\*\*.tar.gz 压缩包拷贝到系统中并解压缩到/home 目录下,执行 以下两条指令分别解压缩 clpeak.zip 和 tools-\*\*\*\*\*\*.tar.gz;

- unzip clpeak.zip
- tar -xvf tools-\*\*\*\*.tar.gz

clpeak.zip 解压缩出来一个名未 clpeak-master 文件,通过 cd 命令切换至 clpeak\_master 目 录下进行 clpeak 的编译和安装。clpeak 的编译和安装方法请参考如下步骤;

- 1) git submodule update --init --recursive --remote
- 2) mkdir build
- 3) cd build
- 4) cmake ..
- 5) cmake --build.

安装完成后,在 build 目录下会生成一个名为 clpeak 的可执行文件。

| -rwxr-xr-x | 1 | root | root | 153176 | Jan | 24 | 08:26 | clpeak                  |
|------------|---|------|------|--------|-----|----|-------|-------------------------|
| - rw- r r  | 1 | root | root | 18532  | Jan | 24 | 08:23 | CMakeCache.txt          |
| drwxr-xr-x | 5 | root | root | 4096   | Jan | 24 | 08:26 | CMakeFiles              |
| - rw- r r  | 1 | root | root | 2496   | Jan | 24 | 08:23 | cmake_install.cmake     |
| - rw- r r  | 1 | root | root | 3515   | Jan | 24 | 08:23 | CPackConfig.cmake       |
| - rw- r r  | 1 | root | root | 3959   | Jan | 24 | 08:23 | CPackSourceConfig.cmake |
| -rw-rr     | 1 | root | root | 480    | Jan | 24 | 08:23 | CTestTestfile.cmake     |
| - rw- r r  | 1 | root | root | 18167  | Jan | 24 | 08:23 | Makefile                |
| drwxr-xr-x | 3 | root | root | 4096   | Jan | 24 | 08:09 | opencl_sdk              |
| drwxr-xr-x | 6 | root | root | 4096   | Jan | 24 | 08:23 | sdk_install             |

#### 注意**:**

在进行 clpeak 编译和安装时请使用 root 权限。

# 3.2.13.4 执行算力测试

测试环境搭建完成后,拷贝 4pf\_mode\_clpeak\_test.sh 脚本至 clpeak 工具所在目录下,执行 "chmod +x 4pf\_mode\_clpeak\_test.sh"为脚本添加执行权限,执行"./4pf\_mode\_clpeak\_test.sh" 脚本开始渲染算力测试。

root@vastai:/home/lianjie/clpeak-master/build# **./4pf\_mode\_clpeak\_test.sh** [gpu tops config] DRI node exists, driver: 128:va DRI node exists, driver: 129:va DRI node exists, driver: 130:va DRI node exists, driver: 131:va /home/lianjie/clpeak-master/build nodeld=128 nodeCnt=8 PF num: 4 in system. export PVR\_GPUIDX=0 , and start to compute clpeak for single PF ...

Platform: VG1000 Device: VastAl Graphics VG1000 Driver version : 1.18@6276027 (Linux ARM64) Compute units : 4 Clock frequency : 1400 MHz

Single-precision compute (GFLOPS)

#### float : 1783.20

float2 : 1681.59 float4 : 1360.66 float8 : 1690.41 float16 : 1680.03 compute PF:0 finished. export PVR\_GPUIDX=1 , and start to compute clpeak for single PF ...

Platform: VG1000

Device: VastAl Graphics VG1000 Driver version : 1.18@6276027 (Linux ARM64) Compute units : 4 Clock frequency : 1400 MHz

Single-precision compute (GFLOPS)

float : 1783.97

float2 : 1682.66 float4 : 1360.88 float8 : 1692.10 float16 : 1680.63

compute PF:1 finished. export PVR\_GPUIDX=2 , and start to compute clpeak for single PF ...

Platform: VG1000 Device: VastAl Graphics VG1000 Driver version : 1.18@6276027 (Linux ARM64) Compute units : 4 Clock frequency : 1400 MHz

Single-precision compute (GFLOPS)

float: 1783.29float2: 1683.43float4: 1361.29float8: 1692.50float16: 1681.66

compute PF:2 finished. export PVR\_GPUIDX=3 , and start to compute clpeak for single PF ...

Platform: VG1000 Device: VastAl Graphics VG1000 Driver version : 1.18@6276027 (Linux ARM64) Compute units : 4

Clock frequency : 1400 MHz

Single-precision compute (GFLOPS)

float : 1782.07

float2 : 1682.15 float4 : 1361.01 float8 : 1691.23 float16 : 1680.64

compute PF:3 finished.

#### 结果说明:

DC1000 加速卡包含 4 个 PF, 使用 clpeak 对 4 个 PF 进行渲染算力测试, 4 个 PF 的算力值相 加为板卡总渲染算力值。

#### PASS 标准:

渲染算力测试的值大于 6963 GFLOPS。依据 DC1000 白皮书定义的 7.6TFLOPS \* 90%。

#### 注意**:**

渲染算力测试结果正常输出,但测试一直处于未退出状态,需要等待测试进程自动结束并 退出。